## Инструкция по настройке и заполнению заявки на изготовления нестандартных деталей из ДСП

#### Пример настройки для Microsoft Office Excel 2003.

1. Снимите флаг с атрибута "Только чтение" в свойствах файла "ЗАЯВКА v.1.XX.xls" и запустите файл.

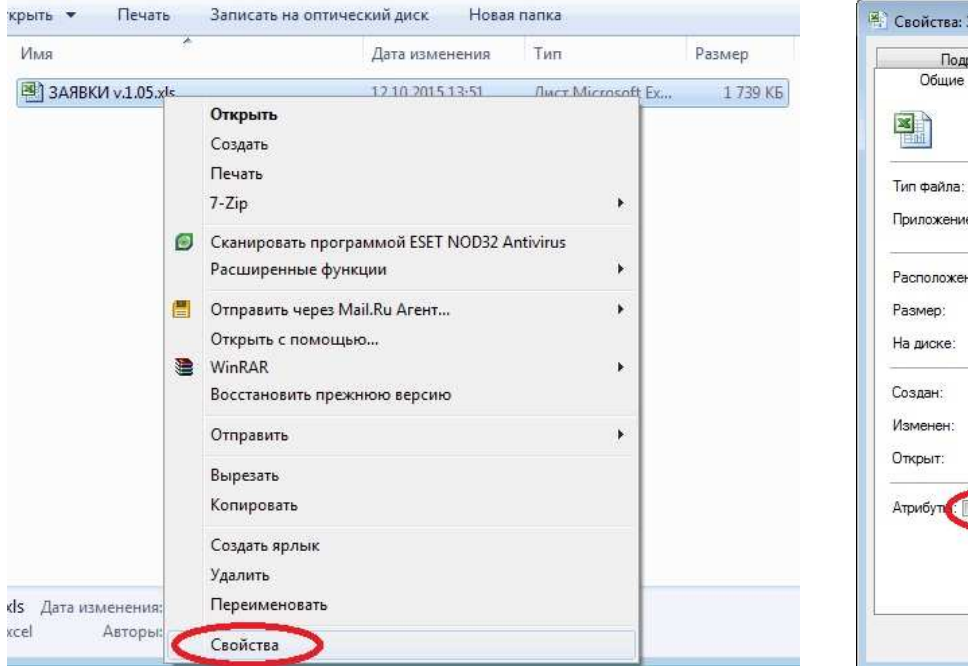

| Подробн       | ю Предыду.                       | цие версии       |
|---------------|----------------------------------|------------------|
| Общие         | Безопасность                     | Особые           |
|               | ЗАЯВКИ v.1.05.xls                |                  |
| Тип файла:    | Лист Microsoft Excel (.xls)      |                  |
| Приложение: 🛽 | Microsoft Office Excel           | <u>И</u> зменить |
| Расположение: | D:\                              |                  |
| Размер:       | 1,69 МБ (1 780 224 байт)         |                  |
| На диске:     | 1,69 МБ (1 781 760 байт)         |                  |
| Создан:       | 12 октября 2015 г., 15:09:58     |                  |
| Изменен:      | 12 октября 2015 г., 14:18:36     |                  |
| Открыт:       | 12 октября 2015 г., 15:09:58     |                  |
| Атрибути: 🔲 🚺 | олько чтение) 📄 Скр <u>ы</u> тый | Другие           |
|               |                                  |                  |

2. При запуске файла, если поставлен средний уровень безопасности в приложении Excel, отобразится следующее окно. Нажмите "Не отключать макросы".

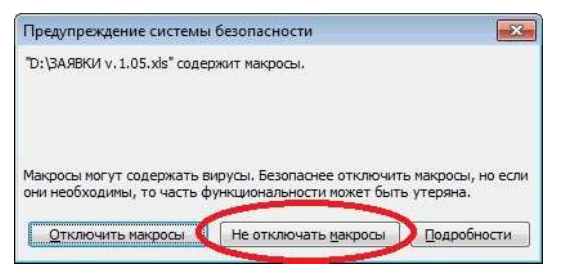

 Если предупреждение не отобразилось, то необходимо выставить средний уровень безопасности в Excel, для корректной работы макросов. Выберите в меню "Сервис – Макрос - Безопасность".

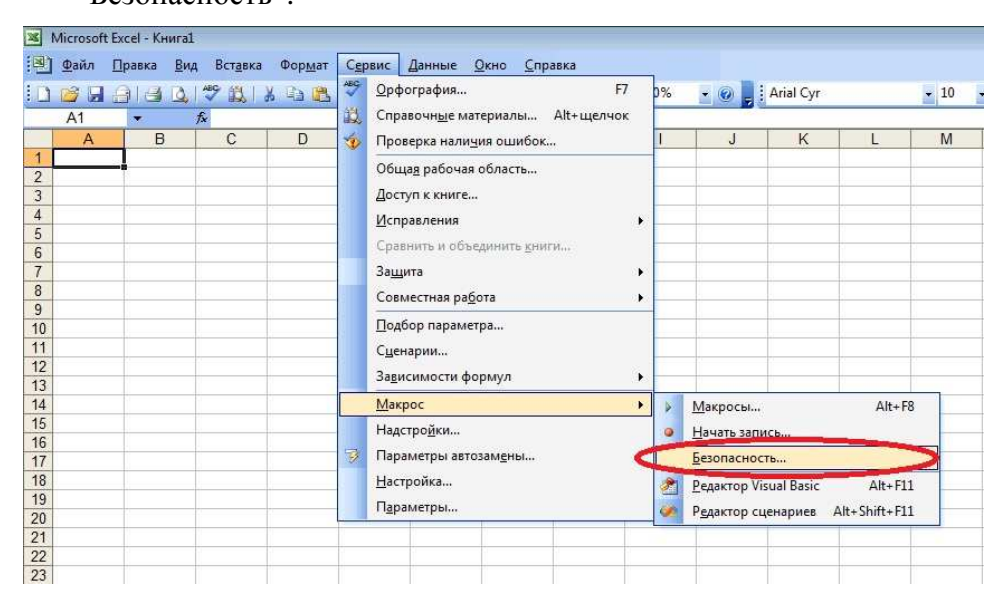

4. Выберите средний уровень безопасности и нажмите ОК. Закройте и откройте файл "ЗАЯВКА v.1.XX.xls".

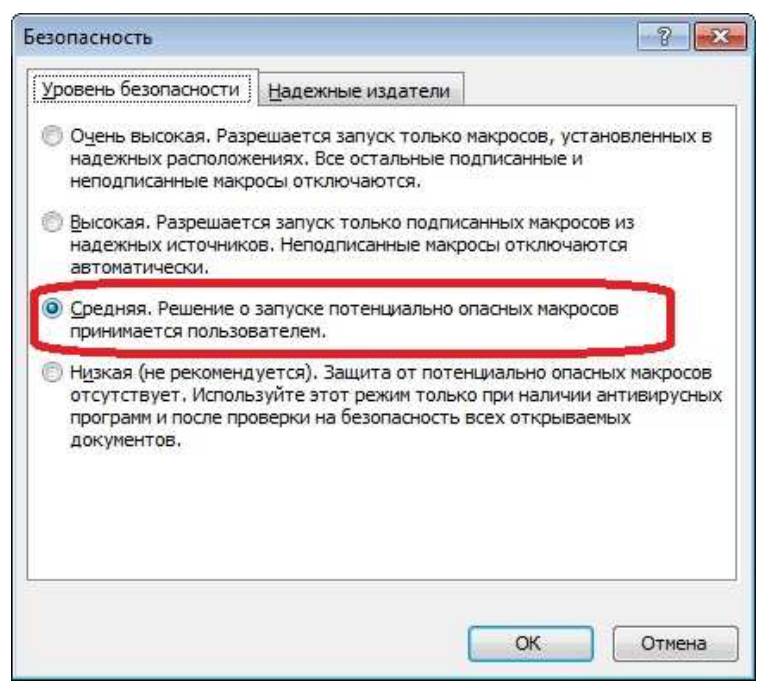

- 5. После этого должно появиться окно, показанное в пункте 2. Нажмите "Не отключать макросы".
- 6. Измените контактные данные вашей организации.

|    | A                                                                  | В        | С               | D                 | E     | G                               | Н          | 1             | J          | K           | E          | M                | N             | 0                | Р         |
|----|--------------------------------------------------------------------|----------|-----------------|-------------------|-------|---------------------------------|------------|---------------|------------|-------------|------------|------------------|---------------|------------------|-----------|
| 1  | ЗАЯ                                                                | ВКА І    | ІА ИЗГОТ        | говлени           | ΕH    | ЕСТАНД                          | АРТНЫХ     | К ДЕТАЛЕ      | Й ИЗ ДС    | Π           | Сумма      | <b>1</b> :       |               | 9.<br>2007/01/20 | 113.      |
| 2  | *                                                                  | Размерь  | і деталей ук    | азываются в в     | muun  | иметрах с уч                    | етом кром  | KH.           |            |             |            |                  |               | Crepexs D        |           |
| 3  | **                                                                 | Цвет кро | омки указыв     | зается только     | B TON | и случае, есл                   | и он отлич | ается от цвет | а ДСП.     |             |            |                  | Crane         |                  | Cronews B |
| 4  | *** Детали ДСП толщиной от 25 мм кромятся только 2 мм кромкой ПВХ. |          |                 |                   |       |                                 |            |               |            |             |            |                  | 2             |                  |           |
| 5  | Дилер:                                                             |          |                 |                   |       | Cocrasien:                      |            |               | Nº SAREKKE |             | Crogows E  |                  |               |                  |           |
| 6  | 6 ИП Иванов                                                        |          |                 |                   |       | Петров 8-916-123-94-85          |            |               |            | -           |            | А – воражка стор | 145           |                  |           |
| 8  | Менеди                                                             | kep;     |                 |                   |       | Наименование ДСП 🛛 🛛 Ма заказа: |            |               |            |             | Nº 38K838: |                  | r - and the p |                  |           |
| 9  | Kac                                                                | ьянен    | ко              |                   |       |                                 |            |               |            |             |            | - I              |               |                  |           |
| 11 |                                                                    | (QVI)    | Размер заго     | товки, (мм*)      | 1 da  |                                 |            |               | Кромка: Т  | олщина/цвет | **         |                  |               |                  |           |
| 12 | N₂                                                                 | 4        | Ілина           | Шнрнна            |       | Сто                             | рона Е     | Сто           | рона D     | Сто         | рона С     | Сто              | рона В        | Примеч           | ание      |
| 13 |                                                                    | 18       | (вдоль воложна) | (nonepex sonosas) | R.    | Толщина                         | Цвет       | Толщина       | Цвет       | Толщина     | Цвет       | Толщина          | Цвет          | 1                |           |
| 14 | 1                                                                  | -        |                 |                   |       | -                               |            | -             |            | -           |            | -                |               |                  |           |

- в поле "Дилер" введите название вашей организации
- в поле "Составил" введите фамилию контактного лица составившего заявку
- в поле "Тел." введите номер телефона контактного лица составившего заявку
- в поле "Менеджер" введите фамилию менеджера принявшего заявку от вашей организации
- поля: № заявки и № заказа заполняются на производстве выполняющий распил ДСП
- 7. Сохраните файл и закройте его. Поставьте флаг на атрибут "Только чтение" в свойствах файла "ЗАЯВКА v.1.XX.xls", по аналогии пункта 1.

Файл шаблон готов к заполнению, при открытии файла "ЗАЯВКА v.1.XX.xls" в нем останутся заполненные данные вашей организации. Атрибут "Только чтение" при сохранении очередного заказа не позволит перезаписать шаблон.

#### Пример заполнения заявки.

1. Откройте файл "ЗАЯВКА v.1.XX.xls", выберите материал из списка.

| 2  | Micros       | soft Excel     | - ЗАЯВКА v.                                                                                                    | 1.09.xls [Толь      | ко дл         | ія чтения]      |              |                 |                    |                |            |               |             |                                       |             |          |            |
|----|--------------|----------------|----------------------------------------------------------------------------------------------------|---------------------|---------------|-----------------|--------------|-----------------|--------------------|----------------|------------|---------------|-------------|---------------------------------------|-------------|----------|------------|
|    | <u>Ф</u> ай. | л <u>П</u> ран | зка <u>В</u> ид                                                                                                 | Вст <u>а</u> вка Фо | р <u>м</u> ат | С <u>е</u> рвис | Данные       | <u>Окно С</u> п | равка <u>Р</u> АСК | рой <u>к</u> з |            |               |             |                                       |             |          | 0          |
| 10 | 1            | <b>R</b> (6)   | a 🔍 🗳                                                                                                    | 9 鐵  ※ 目            |               | · · / i)        | - (1 - 16    | δ.Σ.+ Α         | 1 21 1 400 4       | 100%           | - 💿 📮 i Ti | mes New Roman | + 10        | - A <sup>*</sup> A <sup>*</sup>   ℋ A | г ч∣≣       |          | 和 雪 %      |
|    |              |                | fx                                                                                                    |                     |               |                 |              |                 |                    |                |            | 19. SU        |             |                                       |             |          |            |
| 1. | A            | В              | С                                                                                                    | D                   | Е             | G               | Н            |                 | J                  | K              | L          | M M           | 1           | 0                                     | Р           | Q        | R          |
| 1  | ЗАЯ          | ВКАН           | IA ИЗГОТ                                                                                                    | <b>ГОВ.ЛЕНИ</b>     | ΕH            | ЕСТАНД          | АРТНЫХ       | ( ДЕТАЛ         | ЕЙ ИЗ ДС           | П              | Сумма      | :             |             | 54 (56)                               |             |          |            |
| 2  | *            | Размерь        | і деталей ука                                                                                                   | азываются в 1       | ANDUN         | пметрах с уч    | четом кромп  | KII.            |                    |                |            |               |             | Cropess D                             |             |          |            |
| 3  | **           | Цвет кр        | омки указын                                                                                                    | зается только       | E TON         | і случае, ес    | ли он отлича | ается от цве    | та ДСП.            |                |            |               | · · · · · · |                                       |             |          |            |
| 4  | ***          | Детали ]       | ІСП толщин                                                                                                    | юй от 25 мм в       | ромя          | ися только      | 2 мм кромк   | ой ПВХ.         | (ALC)              |                |            | 10.10         | Cubboar C   |                                       | Z           |          |            |
| 5  | Дилер:       |                | 2. 2.                                                                                                    |                     |               | Составил:       | an.          |                 | Тел:               |                |            | Ne serence:   | · · · · ·   | Cropeus E                             |             |          |            |
| 6  | ИП           | Ивано          | OB                                                                                                    |                     |               | Петров          |              |                 | 8-916-12           | 3-94-85        |            |               |             | А - верхияя сторона                   |             |          |            |
| 8  | Менеда       | кер:           |                                                                                                    |                     |               | Наименование    | дсп          |                 |                    |                |            | Ma anartan    |             | F - жылым сторона                     |             |          |            |
| 9  | Kac          | ьянен          | ко                                                                                                    |                     |               | 1               |              |                 |                    |                |            | U627 ST2*10   |             | ДСП Аво                               | капо 10мм S | T2       |            |
| 11 |              | (Q)            | Размер заго                                                                                                    | ТОВКН. (MM*)        | H             | <u> </u>        |              |                 | Кромка: 1          | Голшина/цвет   | r**        | U627 ST2*25   |             | ДСП Аво                               | кадо 25мм S | T2       |            |
| 12 | No           | li)) for       | Тапта                                                                                                    | Illouna             |               | Сто             | рона Е       | C               | горона D           | Ст             | орона С 🍵  | H1277 ST2#10  |             | TCU Aver                              | nun Tořnaou | -        | 10 at ST3  |
| 13 | 1            | ų<br>apra      | дынна<br>(вроль волокна)                                                                                        | (поперех волозия)   | Kon           | Толщина         | Цвет         | Толщина         | Цвет               | Толщина        | Цвет       | H1277 ST3*16  |             | ДСП Ака                               | ция Лэйклэн | ң светла | я 16мм ST3 |
| 14 | 1            | +              | 1999 - 1999 - 1999 - 1999 - 1999 - 1999 - 1999 - 1999 - 1999 - 1999 - 1999 - 1999 - 1999 - 1999 - 1999 - 1999 - |                     |               | -               | 100          | 4               |                    | 12             |            | F509 ST2*10   |             | ДСП Алю                               | миний 10м   | а ST2    | A 20MM 515 |

Если необходимого материала в списке нет, допускается ввод названия материала с артикулом вручную.

| - |
|---|
|   |

2. Заполнение информации о детали начинается с ввода номера детали. В поле № внесите номер текущей детали вашего заказа, заполнение каждой новой заявки должно происходить всегда с первой строки. Пустых строк между деталями заказа быть не должно.

| 11 | 1 | (QVI | Разм     |
|----|---|------|----------|
| 12 | № |      | Π.       |
| 13 |   | b at | (\$20.75 |
| 14 | 1 | -    |          |
| 15 |   | -    |          |

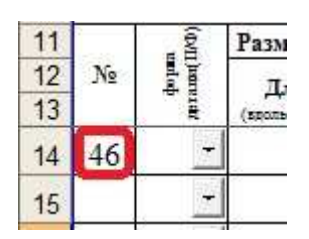

| 11 | 5 - S | (QVI    | Размер заго     | товки, (мм*)      | ĐI.    |   |
|----|-------|---------|-----------------|-------------------|--------|---|
| 12 | N₂    |         | Ллина           | IIIunuua          | 1 10 1 | ſ |
| 13 |       | - Fride | (вдоль волокиа) | (nonepex sonoxes) | Kor    |   |
| 14 |       | -       |                 |                   |        |   |
| 15 | 1     | 1       | 1               |                   |        |   |
| 16 | 1     |         | 2000            | 1500              | 1      |   |
| 17 |       | -       |                 |                   |        |   |

| 11       |   | (QVI  | Размер заго              | товки, (мм*)                | p1.      | Τ |
|----------|---|-------|--------------------------|-----------------------------|----------|---|
| 12<br>13 | № | al al | Длнна<br>(вроль воложиз) | Шнрнна<br>(поперек колокка) | Kon no 2 |   |
| 14       | 1 | Φ-    | 2000                     | 1500                        | 1        |   |
| 15       |   |       | $\succ$                  |                             | _        |   |
| 16       | 2 | -     | 2500                     | 090                         | 2        |   |
| 17       | - | -     |                          |                             |          | J |

3. Для фигурной детали выберете из списка букву "Ф", для прямоугольной детали поле формы детали можно оставить пустым, это будет считаться прямоугольной деталью.

| 9        |   | (QUI)                                                                                                   | Размер заго              | Размер заготовки, (мм*)     |        |  |  |  |  |
|----------|---|----------------------------------------------------------------------------------------------------|--------------------------|-----------------------------|--------|--|--|--|--|
| 10<br>11 | № | )<br>and<br>a<br>b<br>a<br>b<br>a<br>b<br>a<br>b<br>a<br>b<br>a<br>b<br>a<br>b<br>a<br>b<br>a<br>b<br>a | Длнна<br>(вроль волокиз) | Ширина<br>(поперех воложиа) | Koneno |  |  |  |  |
| 12       | 1 | Φ                                                                                                    |                          |                             |        |  |  |  |  |
| 13       | 2 |                                                                                                    |                          |                             |        |  |  |  |  |
| 14       | 3 |                                                                                                    | þ                        |                             |        |  |  |  |  |
| 15       | 4 |                                                                                                    |                          |                             |        |  |  |  |  |

4. В полях "Длина" и "Ширина" вносятся размеры детали соответственно. Длина детали всегда совпадает с направлением волокна полноформатного листа.

| 9  | (evi |     | Размер заго                                                                                                    | E.                |     |
|----|------|-----|----------------------------------------------------------------------------------------------------|-------------------|-----|
| 10 | Ne   |     | Тлина                                                                                                    | IIIunuus          | i a |
| 11 | a.   | nat | (SECTE SOTORNE)                                                                                                | (nonepex sonoxez) | Kor |
| 12 | 1    | Φ_  | 1000                                                                                                    | 500               |     |
| _  |      |     | the second second second second second second second second second second second second second second second s | -                 | _   |

### Все размеры деталей задаются в миллиметрах с учётом кромки!

5. В поле "Кол-во дет." вводится количество деталей.

| 9  | 1         | (QVI    | Размер заго     | É.                |         |  |
|----|-----------|---------|-----------------|-------------------|---------|--|
| 10 | No        | Dial of | Лания           | Шарина            | f our a |  |
| 11 | a service | - Hill  | (вроль воложна) | (nonepex sonoxea) | Kon     |  |
| 12 | 1         | Φ -     | 1000            | 500               | 1       |  |

6. Для указания кромок по сторонам детали, выберите из списков для соответствующей стороны детали: тип, толщину и цвет кромки, согласно схеме расположенной в правом верхнем углу бланка.

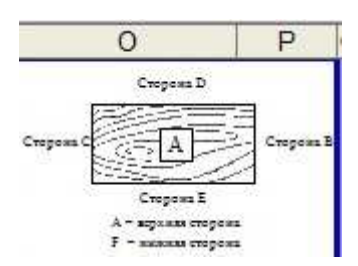

|   |            |              | Кромка: Т | олщина/цвет* | *         |            |          |                   |  |
|---|------------|--------------|-----------|--------------|-----------|------------|----------|-------------------|--|
| C | торона Е   | Сторона D    |           | Сто          | Сторона С |            | рона В   | Примечание        |  |
| T | Цвет       | Толщина      | Цвет      | Толщина      | Цвет      | Толщина    | Цвет     |                   |  |
| + |            | -            |           | -            |           | -          |          |                   |  |
| К | ромка Вен  | ге Магия 2*  | 19 (100)  | TIBX         |           | - <u>v</u> | D 2226   | 2*19 T            |  |
| K | Сромка Вип | аня 0,4*19 ( | 200) ПВУ  | ζ            |           |            | D 344    | 0.4*19T           |  |
| K | ромка Вил  | пня 0 4*19 ( | 550) TIB3 | ζ            |           |            | 19/0.4   | dekor 429V (550)R |  |
| K | Сромка Виш | пня 2*19 (10 | )0) ПВХ   |              |           |            | 429V-8   | SH 2*19T          |  |
|   | DOMKS BUT  |              | ULLIBA    |              |           |            | 11 5/1/4 | 1791 7*19T        |  |

7. Если на торцы детали требуется наклеить кромку такого же цвета, как и цвет ДСП, то допускается в поле "Толщина" проставить вручную толщину кромки.

На рисунке ниже показан пример заполнения информации по кромке для полки:

- на лицевой торец полки наклеена кромка ПВХ 2 мм цвета Бук D381 (Сторона Е)
- на задний торец полки наклеена кромка ПВХ 0,4 мм в цвет ДСП
- левый торец полки без кромки
- (Сторона С) - на правый торец полки наклеена кромка ПВХ 0,4 мм в цвет ДСП (Сторона В)

| 8      | Кромка: Толщина/цвет** |         |        |         |        |         |        |  |  |  |  |  |  |
|--------|------------------------|---------|--------|---------|--------|---------|--------|--|--|--|--|--|--|
|        | Сторона Е              | Стор    | оона D | Сто     | рона С | Стој    | рона В |  |  |  |  |  |  |
| Толщин | а Цвет                 | Толщина | Цвет   | Толщина | Цвет   | Толщина | Цвет   |  |  |  |  |  |  |
| 2      | D 381 (5175            | 0,4 🔳   |        | -       |        | 0,4 🔄   |        |  |  |  |  |  |  |

(Сторона D)

8. В поле "Примечание" указывается информация по дополнительной обработке детали. Например, номер чертежа, по которому необходимо изготовить фигурную деталь. Для простоты оформления желательно, что бы номер чертежа совпадал с номером детали.

| 0  | A                                                                    | В                                                                                | С               | D                    | Е  | G                | Н                                        | 1            | J                   | K           | L         | M           | N               | 0                | P                  |  |
|----|----------------------------------------------------------------------|----------------------------------------------------------------------------------|-----------------|----------------------|----|------------------|------------------------------------------|--------------|---------------------|-------------|-----------|-------------|-----------------|------------------|--------------------|--|
| 1  | ЗАЯ                                                                  | ВКА І                                                                            | ІА ИЗГОТ        | <b>ГОВЛЕНИ</b>       | ΕH | ECTAB            | ДАРТНЫХ,                                 | <b>ДЕТАЛ</b> | ЕЙ ИЗ ДСІ           | Π           | Сумма     | a:          |                 |                  |                    |  |
| 2  | *                                                                    | Размеры деталей указываются в мининиметрах с учетом кромки.                      |                 |                      |    |                  |                                          |              |                     |             |           |             |                 |                  |                    |  |
| 3  | **                                                                   | ** Цвет кромки указывается только в том случае, если он отличается от цвета ДСП. |                 |                      |    |                  |                                          |              |                     |             |           |             |                 | Croness B        |                    |  |
| 4  | 4 *** Детали ДСП толщиной от 25 мм кромятся только 2 мм кромкой ПВХ. |                                                                                  |                 |                      |    |                  |                                          |              |                     |             |           |             |                 |                  |                    |  |
| 5  | Дилер:                                                               |                                                                                  |                 |                      |    | Составил:        |                                          |              | Ten:                |             |           | Nº SERENCE: |                 | Cropewa E        |                    |  |
| 6  | ИП                                                                   | Ивано                                                                            | OB              |                      |    | Петро            | B                                        |              | 8-916-123           | 3-94-85     |           |             |                 | А – воражая стор | А - верхия сторока |  |
| ö  | Менеда                                                               | кер:                                                                             |                 |                      |    | Наименование ДСП |                                          |              |                     |             | № заказа: |             | r - scena crop  | em2              |                    |  |
| 9  | Kac                                                                  | ьянен                                                                            | ко              |                      |    | ДСП А            | ДСП Акация Лэйклэнд светлая 16мм ST3 🗾 🔫 |              |                     |             |           |             |                 |                  |                    |  |
| 11 |                                                                      | a<br>UAD)                                                                        | Размер заго     | <b>ТОВКН</b> , (мм*) | 18 |                  |                                          | y.           | Кромка: Т           | олщина/цвет | **        | 10          |                 |                  |                    |  |
| 12 | Ne                                                                   | № 4 Дляна Шяряна                                                                 |                 |                      |    |                  | Сторона Е                                |              | Сторона D Сторона С |             | рона С    | Сто         | она В Примечани |                  | ание               |  |
| 13 |                                                                      | i.                                                                               | (вроль волокия) | (поперек волокна)    | Å. | Толщина          | Цвет                                     | Толщина      | Цвет                | Толщина     | Цвет      | Толщина     | Цвет            |                  |                    |  |
| 14 | 1                                                                    | Φ -                                                                              | 1000            | 500                  | 1  | 2 _              | D 381 (5175)                             | 0,4 -        |                     | -           |           | 0,4 🔟       |                 | См. черт         | еж №1              |  |

Пример заполнения трёх строк, в которых общее количество деталей равно 6 шт.

| 6  | А                                                                  | В       | С                                 | D            | Е     | (         | G      | Н               |             |         | J         | K            | L                   | M         | N      | 0          | Р          |  |
|----|--------------------------------------------------------------------|---------|-----------------------------------|--------------|-------|-----------|--------|-----------------|-------------|---------|-----------|--------------|---------------------|-----------|--------|------------|------------|--|
| 1  | ЗAЯ                                                                | ВКАН    | <b>ІА ИЗГО</b> Т                  | говлени      | ΕH    | ECT       | AH     | ДАРТНЫХ,        | <b>ĮE</b> I | АЛ      | ЕЙ ИЗ ДСІ | I            | Сумма               | a:        |        | <b>6</b>   |            |  |
| 2  | * Размеры деталей указываются в миллиметрах с учетом кромки.       |         |                                   |              |       |           |        |                 |             |         |           |              | Crepens D           |           |        |            |            |  |
| 3  | **                                                                 | Цвет кр | омки указыв                       | ается только | E TON | и слу     | чае, і | если он отличае | тся о       | тцве    | та ДСП.   |              |                     |           | Croper |            | Crocoss B  |  |
| 4  | *** Детали ДСП толщиной от 25 мм кромятся только 2 мм кромкой ПВХ. |         |                                   |              |       |           |        |                 |             |         |           |              |                     | 2.        |        |            |            |  |
| 5  | Apprep: Cocrasium: Ten: Ne samage:                                 |         |                                   |              |       |           |        |                 |             |         |           | Сторона Е    |                     |           |        |            |            |  |
| 6  | ИП Иванов Петров 8-916-123-94-85                                   |         |                                   |              |       |           |        |                 |             |         |           |              | А – верхняя сторона | 2         |        |            |            |  |
| ö  | Messensep: Hervestore 2CTI Ne sanse:                               |         |                                   |              |       |           |        |                 |             |         |           |              |                     | 5-        |        |            |            |  |
| 9  | Касьяненко ДСП Акация Лэйклэнд свеглая 16мм ST3 -                  |         |                                   |              |       |           |        |                 |             |         |           |              |                     |           |        |            |            |  |
| 11 |                                                                    | (QVI)   | Размер заго                       | товки, (мм*) | tht.  | j         |        | ð               | 9           |         | Кромка: Т | олщина/цвет* | *                   | 10        |        |            |            |  |
| 12 | Ne                                                                 | 1 I     | Ллина                             | Ширина       | 1     | Сторона Е |        |                 | Сторона D   |         | горона D  | Сторона С    |                     | Сторона В |        | Примечан   | Примечание |  |
| 13 | ę                                                                  | H       | (адоль волокия) (полерек волокия) | Тол          | щина  | Цвет      | Тол    | цина            | Цвет        | Толщина | Цвет      | Толщина      | Цвет                |           |        |            |            |  |
| 14 | 1                                                                  | Φ_      | 1000                              | 500          | 1     | 2         | -      | D 381 (5175)    | 0,4         | -       |           | -            |                     | 0,4 -     |        | См. чертеж | к №1       |  |
| 15 | 2                                                                  | -       | 2000                              | 400          | 2     | 1         | -      |                 | 1           | +       | 8         | -            |                     | -         |        | 6          |            |  |
| 16 | 3                                                                  | -       | 2500                              | 300          | 3     | 2         | -      |                 | 0,4         | -       | 4         | -            |                     | -         |        | 5          |            |  |
| 17 | _                                                                  | ٠       |                                   |              | 5     | 15        | -      |                 |             | -       |           | •            |                     | *         |        |            |            |  |

# 9. Один лист предназначен для заполнения только одного типа материала, одной толщины!

Если в заказе присутствует несколько материалов, то можно скопировать лист "ДСП" и в новом листе заполнить информацию по другому материалу. Для этого на ярлыке листа "ДСП", нажмите правую кнопку мыши и выберите пункт меню "Переместить/скопировать". Поставьте флаг "Создавать копию" и нажмите ОК.

| 15  | 0   |     | 0,00                       |
|-----|-----|-----|----------------------------|
| 20  | 9   | _   | Добавить                   |
| 21  | 10  | -   | <u>У</u> далить            |
| 22  | 11  | -   | Пере <u>и</u> меновать     |
| 23  | 12  | -   | Переместить/скопировать    |
| 24  | 13  |     | Выделить все листы         |
| 25  | 14  |     | Цвет ярлычка               |
| 26  | 15  | - 0 | Исходный текст             |
| 4 4 | + H | ДСП | двери 🗸 ящики 🗶 Рамочные 🦯 |

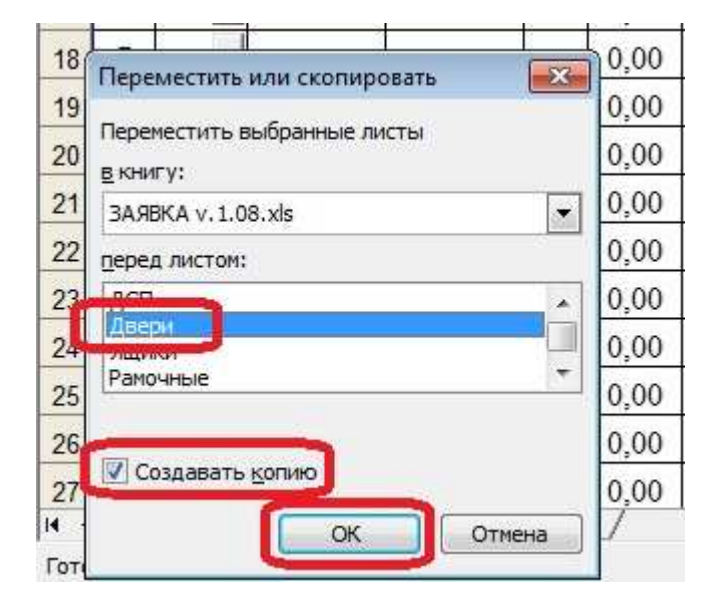

Лист скопирован.

| Готон | 30    |       |                    | - C.          |   |          |     |
|-------|-------|-------|--------------------|---------------|---|----------|-----|
| 14 4  | > N/T | lCL γ | <u>ДСП (2)</u>     | Двери / Ящики |   | (Рамочны | e / |
| 27    | 16    | -     | Contraction of the |               | _ | 0,00     | -   |
| 26    | 15    |       |                    |               |   | 0,00     |     |

10. Сохраните файл, перешлите на производство. Также перешлите чертежи деталей, если в заказе присутствуют фигурные детали или детали с дополнительной обработкой.